# Passo a passo para acesso à programação do MNB

## APP Eventos Meio & Mensagem

#### Clique no botão abaixo para **baixar** o APP:

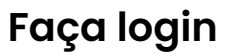

- Primeiro acesso: digite o CPF cadastrado na inscrição no campo de login e senha.
- Demais acessos: use os dados cadastrados após o primeiro login.
- Estrangeiros: utilize o e-mail cadastrado na inscrição como login e senha.

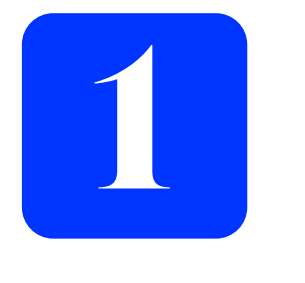

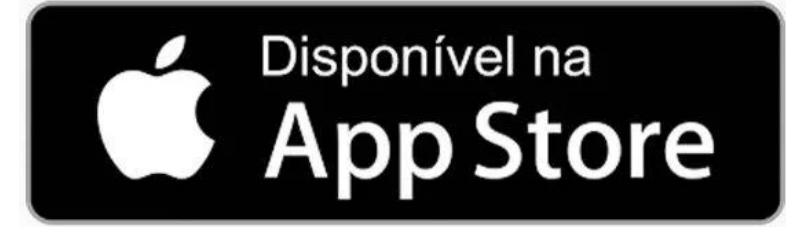

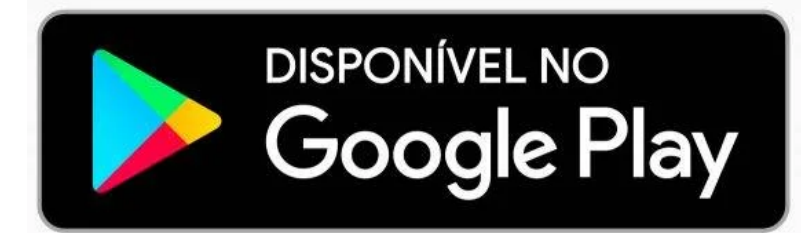

| 2                                                                                                    |
|----------------------------------------------------------------------------------------------------|
| mam                                                                                                    |
| <b>Faça o login</b><br>Insira seu CPF e para primeiro acesso no campo de senha digite seu<br>CPF sem pontos e traço ou clique em "Solicitar senha". |
| Digite sed CPF  Digite a senha                                                                                                    |
| Fazer login   Mais opções Solicitar senha   Versão: 6.20.1                                                                                          |
| powered by                                                                                                    |

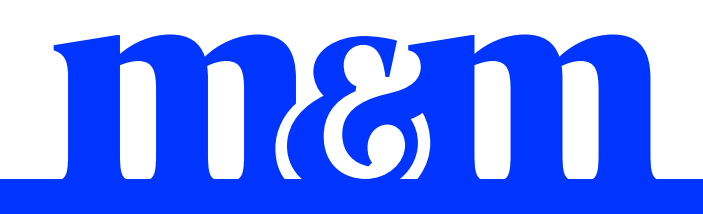

### Acesse a programação e a área de networking

 Clique nos 3 risquinhos no menu inferior e depois em PROGRAMAÇÃO ou ÁREA DE NETWORKING

| 3                    |                                         | Constantinutions |            | ≈ 783      |
|----------------------|-----------------------------------------|------------------|------------|------------|
| Menu<br>mæm          | <b>Meio &amp; Mens</b><br>Editar Perfil | agem             |            | 818<br>830 |
| নি<br>Timeline       | e                                       | <b>T</b><br>Pro  | gramação   |            |
| Palestra             | antes                                   | 2<br>Áre         | a de netw  | orking     |
| <b>급</b><br>Patrocir | nadores                                 | Cha              | at         |            |
| Trocar o             | ontato                                  | ii<br>Mir        | nha agenda | a          |
|                      | Ð V                                     | oltar para o H   | łub        |            |
|                      |                                         | Log out          |            |            |
|                      | $\Box$                                  | 818<br>970       |            |            |